PANDUAN PENGISIAN

# Data dan Unggah Dokumen Sistem Informasi Beasiswa UIN Walisongo Semarang

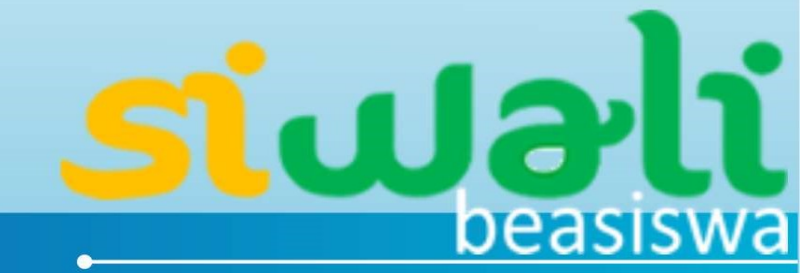

# PANDUAN PENDAFTARAN DAN UNGGAH DOKUMEN SISTEM INFORMASI BEASISWA UNIVERSITAS ISLAM NEGERI ( UIN ) WALISONGO SEMARANG

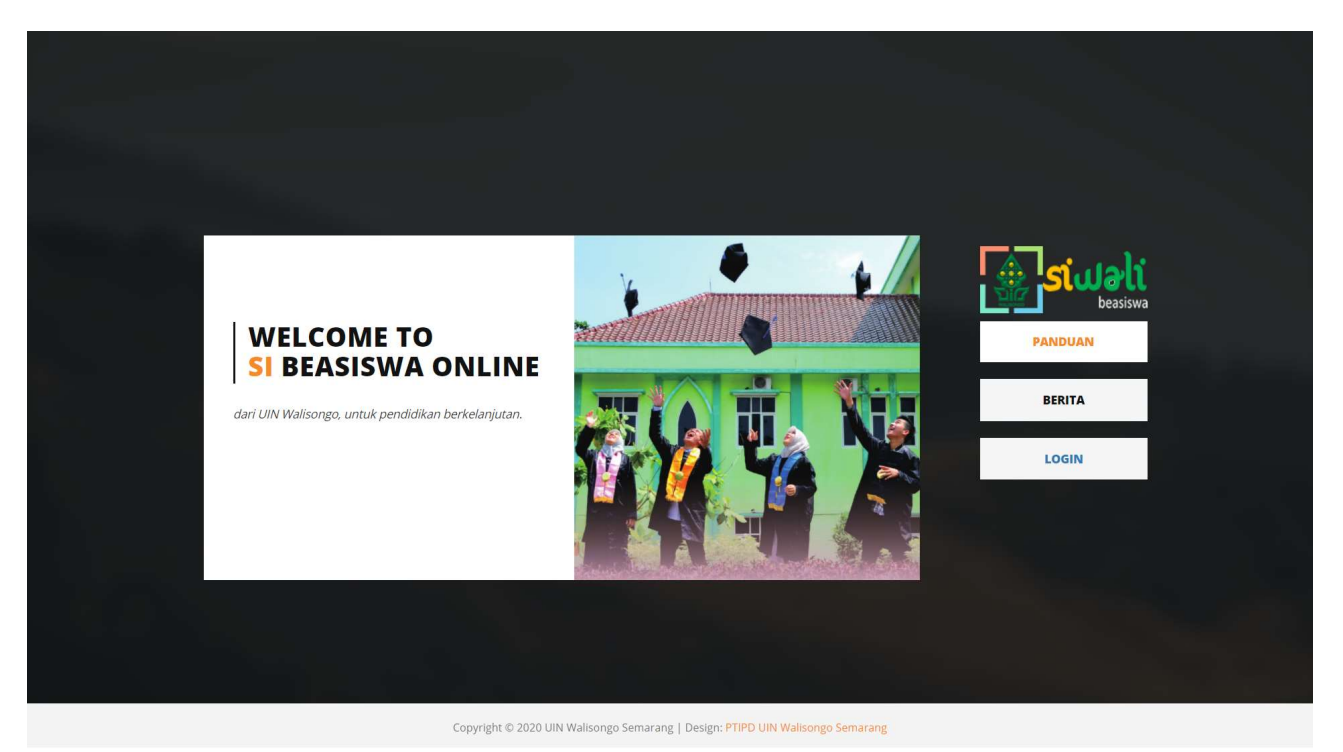

Gambar 1. Tampilan awal *Sistem Pendaftaran Beasiswa On-Line* 

Berikut panduan input data dan unggah dokumen bagi pendaftar **Beasiswa On-Line** UIN Walisongo Semarang.

#### Cara Login

Untuk dapat melakukan input data dan unggah dokumen melalui laman Sistem Pendaftaran Beasiswa On-Line, tiap pendaftar harus Login dengan memilih menu pendaftaran beasiswa yang dikehendakinya menggunakan username dan password sebagai berikut:

| Username | sama dengan Nomor Induk Mahasiswa (NIM)<br>Contoh: <b>200101XXXX</b>                                                                                                    |
|----------|----------------------------------------------------------------------------------------------------|
| Password | Selanjutnya anda login dengan memasukkan: Username dan password sama<br>dengan Username dan Password Wali-SIAdik.<br>dan ketik ulang secara " <b>Identik</b> " (besar kecil huruf diperhatikan karena<br>harus sama persis dengan yang tertampil) <b>Kode Captcha/Kode Keamanan</b><br>yang muncul dibawah password pada isian yang tersedia, kemudian tekan<br>tombol " <b>Login</b> " |

| Si                                | <b>Uali</b><br>beasiswa |
|-----------------------------------|-------------------------|
| Tuliskan username dan password an | nda.                    |
| test_mhs                          | ۵                       |
|                                   | ۵                       |
| 6064                              |                         |
| Kode keamanan                     | A                       |
| Login                             |                         |
| 🗲 Kembali                         |                         |
| © Sistem Informasi Beasiswa       |                         |

Gambar 2. Tampilan Login Beasiswa

### Halaman Awal Beasiswa

Setelah mahasiswa berhasil Login, akan tampak Halaman Awal sistem dengan menu- menu disamping kiri yaitu Dashboard, Daftar dan Tool.

- Menu Dashboard berisi berita/pengumuman/informasi seputar mahasiswa.
- Menu Daftar berisi sub menu untuk melakukan input/update data dan ungah dokumen.
- Menu Tool digunakan untuk melakukan penggantian password.

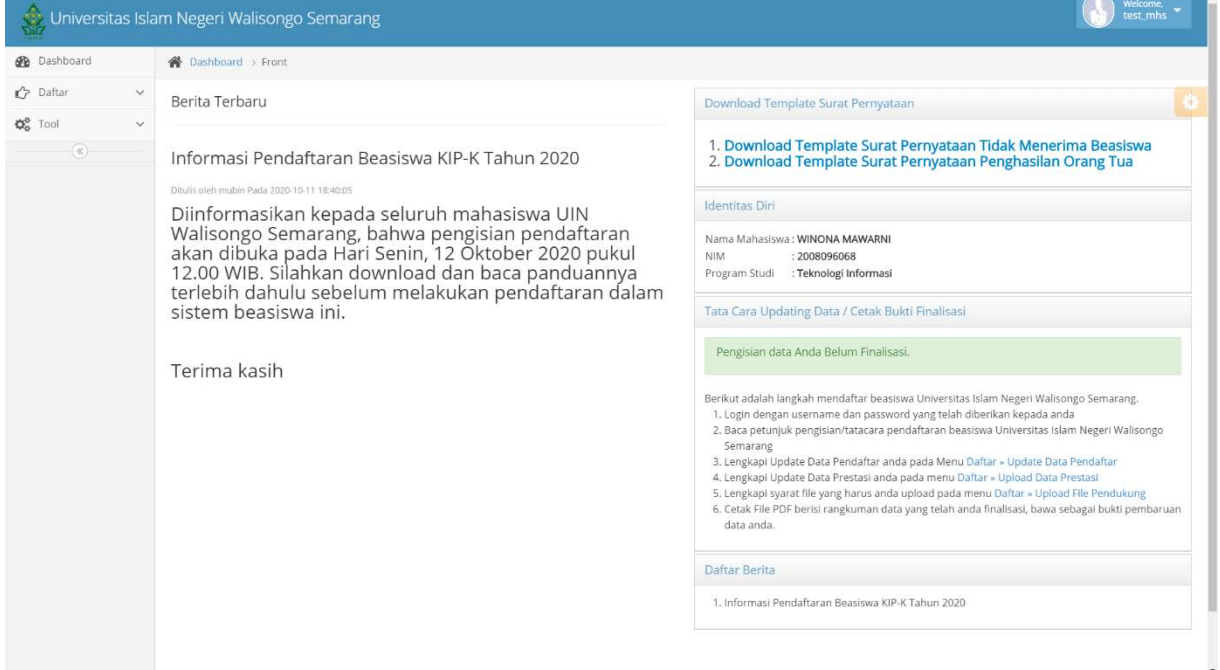

Gambar 3. Tampilan Awal Beasiswa

Selanjutnya, demi keamanan, sebelum melakukan pengisian data dan unggah dokumen, lakukan penggantian password melalui Menu Tool.

#### A. Menu Daftar

Pengisian Daftar dan upload dokumen dilakukan dengan mengklik menu "**Daftar**". Setelah menu Daftar diklik akan tampil sub-sub menu sebagai berikut:

- 1. Update Data Pendaftar
- 2. Upload Data Prestasi
- 3. Upload File Pendukung
- 4. Finalisasi/Cetak Formulir

Selain muncul sub menu pada sisi kiri tampilan, pada sisi kanan tampilan akan muncul sejumlah informasi, yaitu: Ucapan Selamat Datang, Identitas Mahasiswa yang login serta Langkah Daftar Mahasiswa Beasiswa UIN Walisongo. Perhatikan langkah-langkah Daftar tersebut agar dapat melakukan pengisian data dan unggah dokumen dengan benar.

| Universitas Isla                                          | m Negeri Walisongo Semarang                                                                                                    | Welcome,<br>test_mhs |
|-----------------------------------------------------------|----------------------------------------------------------------------------------------------------|----------------------|
| Dashboard                                                 | Tatapokok > Mahasiswa                                                                                                    |                      |
| <ul> <li>Daftar</li> <li>Update Data Pendaftar</li> </ul> | Selamat Datang Mahasiswa                                                                                                    |                      |
| — Upload Data Prestasi                                    | Selamat datang Mahasiswa. Anda login dengan identitas sebagai berikut:                                                                                                    |                      |
| — Upload File Pendukung<br>— Finalisasi/Cetak Formulir    | Nama Mahasiswa : WINONA MAWARNI<br>Username : test_mhs                                                                                                    |                      |
| Image: Tool     Image: Tool                               | NIM       : 2008096068         Berikut adalah langkah mendaftar beasiswa Universitas Islam Negeri Walisongo Semarang.       1. Login dengan username dan password yang telah diberikan kepada anda         2. Baca petunjuk pengisian/tatacara pendaftaran beasiswa Universitas Islam Negeri Walisongo Semarang         3. Lengkapi Update Data Pendaftar anda pada Menu Daftar » Update Data Predaftar         4. Lengkapi Update Data Prestasi anda pada menu Daftar » Upload Data Prestasi         5. Lengkapi syarat file yang harus anda upload pada menu Daftar » Upload File Pendukung         6. Cetak File PDF berisi rangkuman data yang telah anda finalisasi, bawa sebagai bukti pembaruan data anda. | *                    |

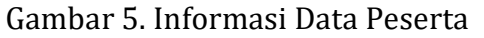

### A.1 Sub Menu Update Biodata

Langkah pertama pengisian data bagi mahasiswa beasiswa adalah mengisi Biodata. Klik pada Sub Menu "Update Data Pendaftar" maka akan tampil blangko isian sebagai berikut:

| Universitas Isla          | am Negeri Walisongo :          | Semarang                        |                                                                          |  |  |  |  |  |  |  |
|---------------------------|--------------------------------|---------------------------------|--------------------------------------------------------------------------|--|--|--|--|--|--|--|
| 🚯 Dashboard               | A Datapokok > Update Data      |                                 |                                                                          |  |  |  |  |  |  |  |
| 🖒 Daftar 🗸 🗸              | Update Data                    | Update Data                     |                                                                          |  |  |  |  |  |  |  |
| Upload Data Prestasi      | Silakan perbarui data anda.    |                                 |                                                                          |  |  |  |  |  |  |  |
| Upload File Pendukung     | <b>× Perhatian :</b> Untuk Nom | nor Nomor Kartu Indonesia Pinta | r Kuliah (KIP-K) kalau tidak punya diisi dengan angka <b>Nol ( 0 )</b> . |  |  |  |  |  |  |  |
| Finalisasi/Cetak Formulir | Beasiswa yang dibuka           | Beasiswa KIP-K                  |                                                                          |  |  |  |  |  |  |  |
| ✿ Tool ✓                  | Nama                           | WINONA MAWARNI                  |                                                                          |  |  |  |  |  |  |  |
|                           | NIM                            | 2008096068                      |                                                                          |  |  |  |  |  |  |  |
|                           | Fakultas                       | Fakultas Sains dan Teknologi    |                                                                          |  |  |  |  |  |  |  |
|                           | Program Studi                  | Teknologi Informasi             |                                                                          |  |  |  |  |  |  |  |
|                           | Angkatan Tahun                 | 2020                            |                                                                          |  |  |  |  |  |  |  |
|                           | Jenis Kelamin                  | Perempuan                       | ~                                                                        |  |  |  |  |  |  |  |

Gambar 6. Blangko Isian untuk Update Data Pendaftar

Pada blangko isian Update Data Pendaftar, isikan data saudara sesuai penjelasan berikut ini:

| ISIAN                   |   | ATURAN PENGISIAN                                   |
|-------------------------|---|----------------------------------------------------|
| Beasiswa yang dibuka    | : | Tidak perlu diisi                                  |
| Nama                    | : | diisi dengan nama lengkap mahasiswa pendaftar      |
|                         |   | beasiswa                                           |
| Nomor Induk Mahasiswa   | : | Tidak perlu diisi, data sudah tersedia             |
| (NIM)                   |   |                                                    |
| Fakultas                | : | Tidak perlu diisi, data sudah tersedia             |
| Program Studi / Jurusan | : | Tidak perlu diisi, data sudah tersedia             |
| Angkatan                | : | Tidak perlu diisi, data sudah tersedia             |
| Jenis Kelamin           | : | memilih salah satu pilihan : laki-laki atau        |
|                         |   | perempuan                                          |
| Agama                   | : | memilih salah satu pilihan Agama                   |
| Nomor Kartu Keluarga    | : | diisi dengan mengisikan angka yang paling atas     |
|                         |   | dalam Kartu Keluarga                               |
| No. KTP (NIK)           | : | diisi dengan mengisikan angka NIK dalam Kartu      |
|                         |   | Tanda Penduduk atau NIK mahasiswa yang ada         |
|                         |   | dalam Kartu Keluarga                               |
| Nomor Kartu Indonesia   | : | diisi dengan mengisikan Nomor Kartu Indonesia      |
| Pintar Kuliah (KIP-K)   |   | Pintar Kuliah (KIP-K)                              |
| IPK                     | : | Tidak perlu diisi, data sudah tersedia             |
| Kondisi saat ini        | : | memilih salah satu pilihan                         |
| Tempat Lahir            |   | diisi dengan tempat lahir seperti tertera dalam    |
|                         |   | ijazah/akte kelahiran                              |
| Tanggal Lahir           | : | Klik pada isian tanggal lahir, pilih tanggal lahir |
|                         |   | pada kalender yang tersedia                        |
| Alamat Rumah            | : | diisi dengan alamat rumah mahasiswa                |

| ISIAN                   |   | ATURAN PENGISIAN                                              |
|-------------------------|---|---------------------------------------------------------------|
| RT                      | : | diisi dengan RT berapa alamat rumah mahasiswa                 |
| RW                      | : | diisi dengan RW berapa alamat rumah                           |
| Kelurahan               | : | diisi dengan kelurahan/desa rumah mahasiswa                   |
| Kecamatan               | : | diisi dengan kecamatan rumah mahasiswa                        |
| Kab./Kota               | : | Memilih kabupaten/kota yang sesuai dengan                     |
|                         |   | alamat rumah mahasiswa                                        |
| Propinsi                | : | Memilih provinsi yang sesuai dengan alamat<br>rumah mahasiswa |
| No. Telp.               | : | diisi dengan nomor telepon rumah (fixed phone                 |
| No. Handpohone          | : | diisi dengan nomor handphone mahasiswa                        |
| Tahun Lulus SLTA        | : | memilih salah satu pilihan                                    |
| Nama Avah               | : | diisi dengan nama lengkap ayah mahasiswa                      |
| Keadaan (Ayah)          | : | memilih Keadaan ayah                                          |
| Rp Penghasilan Ayah     | : | diisi dengan nominal penghasilan ayah, contoh                 |
|                         |   | penulisan : 3000000 (tanpa Rp dan tanpa titik                 |
|                         |   | maupun koma cukup dengan angka saja)                          |
| Terbilang               | : | diisi dengan huruf sesuai besaran penghasilan                 |
|                         |   | ayah                                                          |
| Nama Ibu                | : | diisi dengan nama lengkap ibu mahasiswa                       |
| Keadaan (Ibu)           | : | memilih Keadaan ibu                                           |
| Rp Penghasilan Ibu      | : | diisi dengan nominal penghasilan ibu, contoh                  |
|                         |   | penulisan : <b>3000000 (tanpa Rp dan tanpa titik</b>          |
|                         |   | maupun koma cukup dengan angka saja)                          |
| Terbilang               | : | diisi dengan huruf sesuai besaran penghasilan                 |
|                         |   | ibu                                                           |
| Jumlah Kakak Masih      | : | memilih salah satu pilihan                                    |
| Hidup Belum Menikah     |   |                                                               |
| Jumlah Adik Masih Hidup | : | memilih salah satu pilihan                                    |
| Belum Menikah           |   |                                                               |

Setelah Selesai menginput datanya, klik tombol "Simpan" seperti tombol berikut :

# A.2 Sub Menu Upload Data Prestasi

Langkah kedua setelah pengisian Update Data Pendaftar adalah pengisian Upload Data Prestasi. Klik pada Sub Menu "Update Data Prestasi" maka akan tampil blangko isian sebagai berikut:

| Universitas Isla                                                        | am Negeri Walisongo Semarang                                                                                                    | Welcome,<br>test_mhs |
|-------------------------------------------------------------------------|----------------------------------------------------------------------------------------------------|----------------------|
| 🚯 Dashboard                                                             | A Datapokok → Upload Prestasi                                                                                                    |                      |
| 🖒 Daftar 🗸 🗸                                                            | Upload Data Prestasi/Kejuaraan                                                                                                    |                      |
| <ul> <li>Update Data Pendaftar</li> <li>Upload Data Prestasi</li> </ul> | 🗴 Perhatian : Upload Prestasi anda jika anda memiliki prestasi minimal ditingkat kabupaten dan file yang diupload maksimal 1 MB (600 X 800 p | x) !!! 🗙             |
| Upload File Pendukung                                                   | Silakan scan dokumen yang diperlukan dengan resolusi yang cukup, ukuran file yang wajar (< 1 MB) dan upload lewat fasilitas berikut.         |                      |
| Finalisasi/Cetak Formulir                                               | Tingkat Pilih ~<br>Kejuaraan/Prestasi Untuk Tahfidz pilih Tingkat Wilayah                                                                    |                      |
| (*)                                                                     | Raihan Pilih ~<br>Kejuaraan/Prestasi                                                                                                    |                      |
|                                                                         | Tahun - Pilih - Y                                                                                                    |                      |
|                                                                         | Penyelenggara nama Penyelenggara                                                                                                    |                      |
|                                                                         | Nama nama kejuaraan/prestasi<br>Kejuaraan/Prestasi/Juz                                                                                       |                      |
|                                                                         | File Filh File Tidak ada file yang dipilih                                                                                                   |                      |
|                                                                         | Simpan                                                                                                    |                      |
|                                                                         |                                                                                                    |                      |

Gambar 7. Blangko Isian Upload Data Prestasi

Pada blangko isian Upload Data Prestasi, isikan Data Prestasi sesuai penjelasan berikut :

| ISIAN                  |   | ATURAN PENGISIAN                                                                                     |
|------------------------|---|----------------------------------------------------------------------------------------------------|
| Tingkat                | : | memilih salah satu tingkatan dari prestasi yang                                                      |
| Kejuaraan/Prestasi     |   | diraih                                                                                               |
|                        |   | Untuk Tahfidz pilih Tingkat Wilayah                                                                  |
| Raihan                 | : | memilih salah satu raihan juara dari prestasi                                                        |
| Kejuaraan/Prestasi     |   | yang diraih                                                                                          |
| Tahun                  | : | memilih tahun sesuai tahun saat prestasi diraih                                                      |
| Penyelenggara          | : | diisi dengan nama penyelenggara kejuaraan saat                                                       |
|                        |   | prestasi diraih                                                                                      |
| Nama                   | : | diisi dengan nama kejuaraan saat prestasi diraih                                                     |
| Kejuaraan/Prestasi/Juz |   |                                                                                                    |
| File                   | : | Klik tombol "Browse" untuk mengupload file<br>scan bukti kejuaraan (contoh : sertifikat,<br>piagam). |
|                        |   | File scan bukti kejuaran yang diupload<br>diharuskan berukuran <1MB                                  |

Jika pengisian data dan "browse" bukti kejuaraan sudah dilakukan, klik tombol "upload". Saat proses upload, akan muncul informasi " Please wait uploading...".

Saat proses upload selesai dilakukan, akan muncul informasi "Sukses mengupload dan menyimpan file prestasi".

| Finalisasi/Cetak Formulir |           | Tingkat                   | Pilih ~                 |                   |                |       |           | •     |
|---------------------------|-----------|---------------------------|-------------------------|-------------------|----------------|-------|-----------|-------|
| Tool ~                    | Keju      | uaraan/Prestasi           | Untuk Tahfidz pilih Tin | gkat Wilayah      |                |       |           |       |
| ۲                         | Keju      | Raihan<br>uaraan/Prestasi | Pilih ~                 |                   |                |       |           |       |
|                           |           | Tahun                     | Pilih V                 |                   |                |       |           |       |
|                           |           | Penyelenggara             | nama Penyelenggara      | а                 |                |       |           |       |
|                           | Kejuara   | Nama<br>an/Prestasi/Juz   | nama kejuaraan/pres     | stasl             |                |       |           |       |
|                           |           | File                      | Pilih File Tidak ada    | file yang dipilih |                |       |           |       |
|                           |           |                           | Simpan                  |                   |                |       |           |       |
|                           |           |                           |                         |                   |                |       |           |       |
|                           | Sukses me | engupload & mer           | iyimpan file prestasi.  |                   |                |       |           |       |
|                           |           |                           |                         | _                 |                |       |           |       |
|                           | No        | Nama Kejuaraa             | n Sel                   | bagai             | Tingkat        | Tahun | Preview   | Aksi  |
|                           | 1.        | Pencak Silat              | jua                     | ara 1             | Kabupaten/Kota | 2017  | WALISONGO | Hapus |
|                           |           |                           |                         |                   |                |       |           | × .   |

Gambar 8. Informasi Bukti Kejuaraan telah sukses diupload

Jika mahasiswa memiliki lebih dari satu prestasi, maka lakukan kembali pengisian data prestasi serta upload bukti kejuaraan seperti langkah di atas.

# A.3 Sub Menu Upload File

0

Langkah ketiga setelah pengisian Upload Data Prestasi adalah Upload File Pendukung Persyaratan.

Klik pada Sub Menu "Upload File Pendukung" maka akan muncul tampilan sebagai berikut:

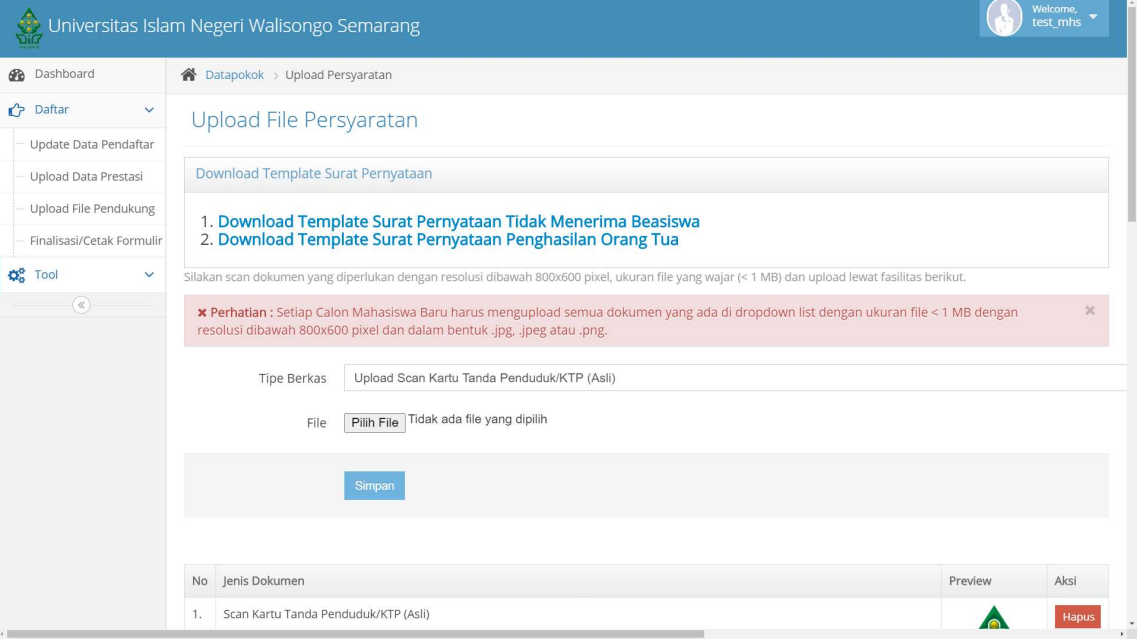

Gambar 9. Tampilan Fasilitas untuk Upload File Persyaratan

Tentunya, sebelum melakukan upload file persyaratan, mahasiswa harus mempersiapkan file-file scan dari dokumen-dokumen tersebut seperti scan KTP, KK dsb. Macam dokumen dan penjelasan tidap dokumen adalah sebagai berikut:

| ISIAN                                                                                                    |   | ATURAN PENGISIAN                                                                                                    |
|----------------------------------------------------------------------------------------------------|---|----------------------------------------------------------------------------------------------------|
| Upload Scan Kartu Tanda<br>Penduduk/KTP (Asli)                                                                                                    | : | Kartu Tanda Penduduk / KTP (Asli)                                                                                                    |
| Upload Scan Kartu<br>Keluarga (Asli)                                                                                                    | : | Kartu Keluarga / KK (Asli)                                                                                                    |
| Upload Scan Ijazah<br>SMA/MA/SMK/MAK<br>(Asli)                                                                                                    | : | Ijazah (Asli)                                                                                                    |
| Upload Scan KIP-<br>Kuliah/KIP/KKS/KJP<br>(Asli) (Jika Memiliki)                                                                                                    | : | KIP-Kuliah/KIP/KKS/KJP (Asli) (Jika Memiliki)                                                                                                    |
| Upload Scan Surat<br>Keterangan Penghasilan<br>Orang Tua yang diketahui<br>Kepala Desa/Lurah dan<br>atau Pimpinan Instansi<br>Tempat Bekerja<br>tertanggal pada bulan<br>Oktober 2020 dengan<br>menyebutkan nominal<br>penghasilan kedua orang<br>tua (Asli) |   | Surat Keterangan Penghasilan Orang Tua yang<br>diketahui Kepala Desa/Lurah dan atau Pimpinan<br>Instansi Tempat Bekerja tertanggal pada bulan<br>Oktober 2020 dengan menyebutkan nominal<br>penghasilan kedua orang tua (Asli)          |
| Upload Scan Surat<br>Keterangan Tidak Mampu<br>yang dikeluarkan oleh<br>Pemerintah<br>Desa/Kelurahan<br>tertanggal bulan Oktober<br>2020. Surat keterangan<br>mencakup KOP<br>Kelurahan/Desa, tanda<br>tangan lurah/kepala desa,<br>dan di stempel (Asli)    | : | Surat Keterangan Tidak Mampu yang<br>dikeluarkan oleh Pemerintah Desa/Kelurahan<br>tertanggal bulan Oktober 2020. Surat keterangan<br>mencakup KOP Kelurahan/Desa, tanda tangan<br>lurah/kepala desa, dan di stempel (Asli)             |
| Upload Scan Surat<br>Keterangan kematian<br>karena covid-19 dari<br>rumah sakit atau<br>pemerintah setempat<br>dan/atau surat<br>keterangan Pemutusan<br>Hubungan Kerja (PHK)<br>dari perusahaan atau<br>tempat kerja (khusus                                |   | Surat Keterangan kematian karena covid-19 dari<br>rumah sakit atau pemerintah setempat dan/atau<br>surat keterangan Pemutusan Hubungan Kerja<br>(PHK) dari perusahaan atau tempat kerja<br>(khusus mahasiswa terdampak covid-19) (Asli) |

| ISIAN                                                                                                    |   | ATURAN PENGISIAN                                                                                                    |
|----------------------------------------------------------------------------------------------------|---|----------------------------------------------------------------------------------------------------|
| mahasiswa terdampak                                                                                                    |   |                                                                                                    |
| covid-19) (Asli)                                                                                                    |   |                                                                                                    |
| Upload Scan Surat<br>Pernyataan tidak sedang<br>menerima beasiswa dan<br>tidak terlibat dan/atau<br>terindikasi mengikuti<br>kegiatan/organisasi yang<br>bertentangan dengan<br>Pancasila dan Negara |   | Surat Pernyataan tidak sedang menerima<br>beasiswa dan tidak terlibat dan/atau terindikasi<br>mengikuti kegiatan/organisasi yang<br>bertentangan dengan Pancasila dan Negara<br>Kesatuan Republik Indonesia yang<br>ditandatangani bermaterai Rp 6.000,- |
| Kesatuan Republik                                                                                                    |   |                                                                                                    |
| ditandatangani yang                                                                                                    |   |                                                                                                    |
| bermaterai Rp 6.000,-                                                                                                    |   |                                                                                                    |
| Upload Foto Kamar Tidur                                                                                                    | : | Foto Kamar Tidur                                                                                                    |
| Upload Foto Kamar Mandi                                                                                                    | : | Foto Kamar Mandi                                                                                                    |
| Upload Foto Dapur                                                                                                    | : | Foto Dapur                                                                                                    |
| Upload Foto Ruang Tamu :                                                                                                    |   | Foto Ruang Tamu                                                                                                    |
| Upload Foto Rumah<br>Tampak Depan                                                                                                    | : | Foto Rumah Tampak Depan                                                                                                    |
| Upload Foto Rumah<br>Tampak Samping                                                                                                    | : | Foto Rumah Tampak Samping                                                                                                    |

Setelah file scan dipersiapkan, dan mahasiswa membuka tampilan seperti gambar 9, maka pilih "Tipe Berkas" dengan mengklik tanda segitiga kecil pada kotak isian Tipe Berkas. Akan mucul pilihan beberapa Tipe Berkas, pilih salah satu, contoh "KTM".

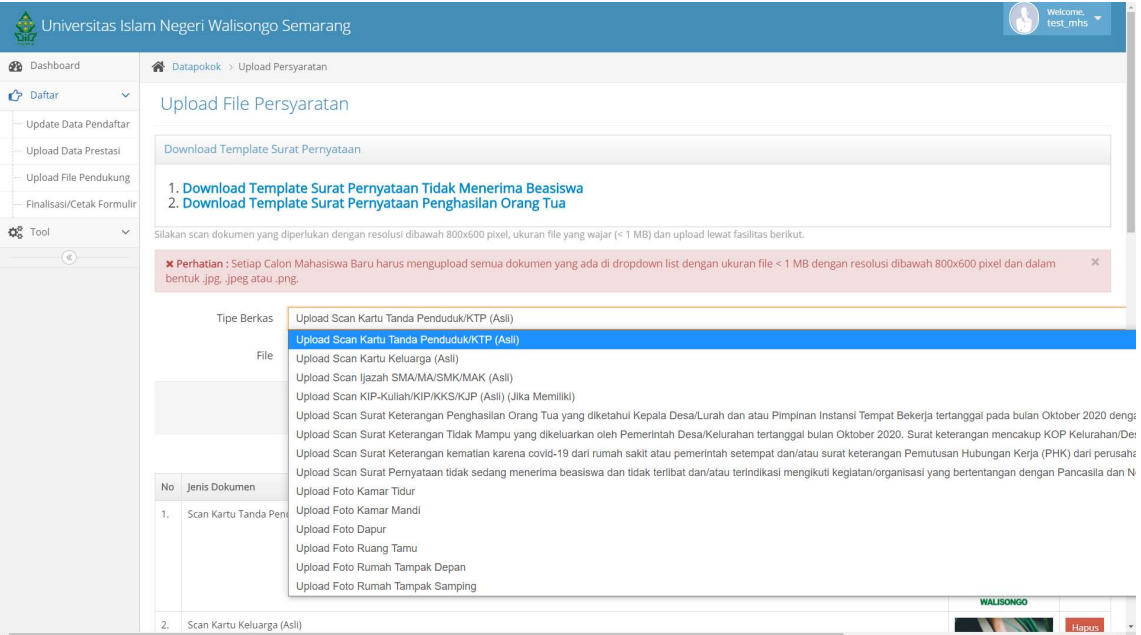

Gambar 10. Memilih Tipe Berkas dengan mengklik Kotak Isian Drop Down

Kemudian, pada File, klik "Browse" dan cari file scan dari Kartu Keluarga yang sudah dipersiapkan dalam komputer mahasiswa. Kemudian tekan tombol "Upload". Saat proses upload, akan muncul informasi " Please wait uploading...".

Saat proses upload selesai dilakukan, akan muncul informasi "Sukses mengupload dan menyimpan file persyaratan".

### A.4 Sub Menu Finalisasi/Cetak Formulir

Setelah mahasiswa melakukan pengisian data pendaftaran beasiswa dan upload dokumen persyaratan, pilih sub menu "Finalisasi/Cetak Formulir". Gambar 11 menunjukkan tampilan untuk melakukan pencetakan formulir dengan cara mengklik tombol "**Finalisasi**" tetapi harus melengkapi persyaratan yang harus dilengkapi terlebih dahulu seperti gambar dibawah ini.

| 👲 Universitas Islam I                               | Neg                                                                                                    | eri Walisongo Semarang                                                                                                    | test_mhs  |  |  |  |  |  |
|-----------------------------------------------------|----------------------------------------------------------------------------------------------------|----------------------------------------------------------------------------------------------------|-----------|--|--|--|--|--|
| Dashboard                                           | a Da                                                                                                    | tapokok > Finalisasi                                                                                                    |           |  |  |  |  |  |
| 🗘 Daftar 🗸 🗸                                        | Finalisasi Pengisian Data                                                                                                    |                                                                                                    |           |  |  |  |  |  |
| Update Data Pendattar<br>Upload Data Prestasi<br>d. | Kilk pada tombol Finalisasi untuk melakukan proses finalisasi dan pencetakan formulir pengisian data Anda. Sebelum melakukan proses finalisasi pastikan terlebih dahulu data yang anda masukan suda<br>dan benar, Karena setelah proses finalisasi dilakukan, Anda TIDAK dapat melakukan pengubahan apapun pada isian data Anda.                                                                                                    |                                                                                                    |           |  |  |  |  |  |
| Upload File Pendukung<br>Finalisasi/Cetak Formulir  | omb<br>Pasti                                                                                                    | ol Finalisasi Belum Muncul Coba Cek Kembali item-item dibawah ini apakah sudah benar dan terisi semua :<br>kan data terisi semual                                                                                                    |           |  |  |  |  |  |
| 😋 Tool 🗸 🗸                                          | No.                                                                                                    | Keterangan                                                                                                    | Checklist |  |  |  |  |  |
| · · · · · · · · · · · · · · · · · · ·               | 1.                                                                                                    | Upload Scan Kartu Tanda Penduduk/KTP (Asli)                                                                                                    | BELUM     |  |  |  |  |  |
|                                                     | 2.                                                                                                    | Upload Scan Kartu Keluarga (Asii)                                                                                                    | BELUM     |  |  |  |  |  |
|                                                     | 3.         Upload Scan Jjazah SMA/MA/SMK/MAK (Asli)           4.         Upload Scan Jurat Keterangan Penghasilan Orang Tua yang diketahui Kepala Desa/Lurah dan atau Pimpinan Instansi Tempat Bekerja tertanggal pada bulan Oktober 2020 dengan menyebutkan nominal penghasilan kedua orang tua (Asli)           5.         Upload Scan Surat Keterangan Tidak Mampu yang dikeluarkan oleh Pemerintah Desa/Kelurahan tertanggal bulan Oktober 2020. Surat keterangan mencakup KOP Kelurahan/Desa, tanda tangan lurah/kepala desa, dan di stempel (Asli) |                                                                                                    |           |  |  |  |  |  |
|                                                     |                                                                                                    |                                                                                                    |           |  |  |  |  |  |
|                                                     |                                                                                                    |                                                                                                    |           |  |  |  |  |  |
|                                                     | 6.                                                                                                    | Upload Scan Surat Pernyataan tidak sedang menerima beasiswa dan tidak terlibat dan/atau terindikasi mengikuti kegiatan/organisasi yang bertentangan dengan Pancasila dan Negara<br>Kesatuan Republik Indonesia yang ditandatangani bermaterai Rp 6.000,- | BELUM     |  |  |  |  |  |
|                                                     | 7.                                                                                                    | Upload Foto Kamar Tidur                                                                                                    | BELUM     |  |  |  |  |  |
|                                                     | 8.                                                                                                    | Upload Foto Kamar Mandi                                                                                                    | BELUM     |  |  |  |  |  |
|                                                     | 9.                                                                                                    | Upload Foto Dapur                                                                                                    | BELUM     |  |  |  |  |  |
|                                                     | 10. Upload Foto Ruang Tamu                                                                                                    |                                                                                                    |           |  |  |  |  |  |
|                                                     | 11.                                                                                                    | Upload Foto Rumah Tampak Depan                                                                                                    | BELUM     |  |  |  |  |  |
|                                                     | 12.                                                                                                    | Upload Foto Rumah Tampak Samping                                                                                                    | BELUM     |  |  |  |  |  |

Gambar 11. Tampilan Checklist yang harus dipenuhi

# Ingat !!!

Sebelum mengklik tombol "Finalisasi", pastikan pengisian data diri anda "**SUDAH BENAR**" dan "**SESUAI KEADAAN YANG SEBENARNYA**".

Kebenaran data dalam pengisian menjadi tanggung jawab mahasiswa yang bersangkutan.

| 10 m       | Universitas Islam Negeri Walisongo Semarang   |                                                                                                    |  |
|------------|-----------------------------------------------|----------------------------------------------------------------------------------------------------|--|
| <b>6</b>   | Dashboard                                     | A Datapokok > Finalisasi                                                                                                    |  |
| ¢          | Daftar 🗸                                      | Finalisasi Pengisian Data                                                                                                    |  |
|            | Upload Data Prestasi<br>Upload File Pendukung | Riik pada tomboi Hinaiisasi untuk melakukan proses tinalisasi dan pencetakan tormulir pengisian data Saudara. Sebelum melakukan proses<br>finalisasi pastikan terlebih dahulu data yang anda masukan sudah sesuai dan benar, Karena setelah proses finalisasi dilakukan, Saudara TIDAK<br>dapat melakukan pengubahan apapun pada isian data Saudara. |  |
| <b>Q</b> o | Finalisasi/Cetak Formulir<br>Tool ~           | C Finalisasi                                                                                                    |  |
|            | ۲                                             |                                                                                                    |  |

Gambar 12. Tampilan Fasilitas untuk Cetak Formulir

# B. Logout

Jika mahasiswa telah menyelesaikan pengisian data diri dan upload dokumen diri, mahasiswa dapat keluar dari sistem dengan mengklik "Logout" pada bagian kiri atas sistem.

| 🔶 Universitas Isla                        | am Negeri Walisongo Semarang                                                                                                    |
|-------------------------------------------|----------------------------------------------------------------------------------------------------|
| 🚯 Dashboard                               | 😭 Datapokok > Cetak Formulir                                                                                                    |
| 🖒 Daftar 🗸 🗸                              | Cetak Formulir Pengisian Data                                                                                                    |
| — Update Data Pendaftar                   |                                                                                                    |
| — Upload Data Prestasi                    | Pengisian data Anda sudah difinalisasi. Silakan cetak formulir pengisian data Anda.                                                                                                    |
| Upload File Pendukung                     |                                                                                                    |
| - Finalisasi/Cetak Formulir               | Saya menyatakan bahwa isian data yang saya isikan adalah benar. Apabila dikemudian nan ditemukan data yang tidak benar, saya bersebila mendapat sanksi sesuai ketentuan peraturan yang berlaku. |
| 😋 Tool 🗸 🗸                                | 🖨 Cetak Formulir                                                                                                    |
| ·                                         |                                                                                                    |
|                                           |                                                                                                    |
|                                           |                                                                                                    |
|                                           |                                                                                                    |
|                                           |                                                                                                    |
|                                           |                                                                                                    |
|                                           |                                                                                                    |
|                                           |                                                                                                    |
|                                           |                                                                                                    |
|                                           |                                                                                                    |
|                                           |                                                                                                    |
|                                           |                                                                                                    |
|                                           |                                                                                                    |
| localbort/baseirus/usticonon?/index.nbo/s | white at                                                                                                    |

Gambar 13. Tampilan untuk Logout (Keluar dari Sistem Pendaftaran Beasiswa)

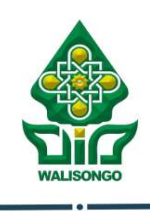

Universitas Islam Negeri Walisongo Semarang

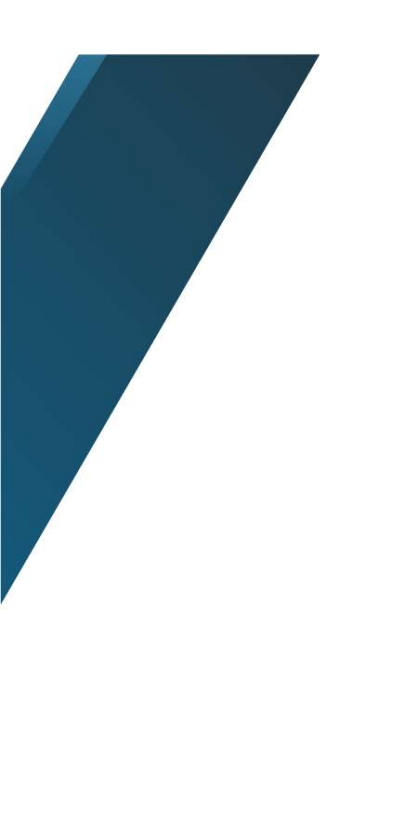